## **Deploy ArcGIS Windows using AWS Marketplace**

## Step-by-step guide

- 1. Use AWS Marketplace for AMI. Search for Esri Windows 10.8
- 2. Open port 3389 fore remote desktop.
- 3. Launch the instance with your SSH key.
- 4. Once the instance is launched, select Connect and use your SSH key to get remote desktop password.
- 5. Use the .rdp file to establish connection.
- 6. Attach IAM Role that can access S3.

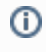

## **Related articles**

- Build Multi-dimensional Information
- Publish ArcGIS Mosaic Dataset Image Service with Server
- Run arcpy on ArcGIS Windows
- Install xarray on ArcGIS Notebook Server
- Measure the performance of Image Services